## Sony Camera Driver installation instructions

## Sony Camera Driver Download

- 1. Click the Download button to download the Camera Driver. Sony Camera Driver | SONY
- 2. Save the file to the desktop of your computer (recommended).

## Note

On Mac computers with an Apple silicon processor, please change the security policy. For Mac computers with an Intel processor, this step is not necessary.

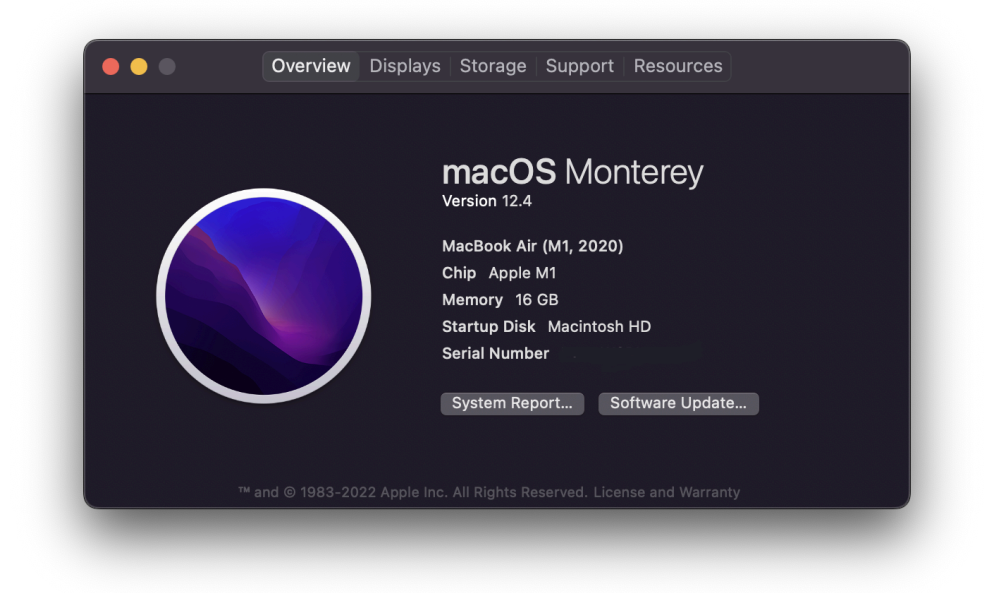

On Mac computers with an Apple silicon processor, the "About This Mac" screen will show an item labeled "Chip", followed by the name of the chip. (example: Apple M1) Click: <u>Procedure for Changing the Security Policy for Mac Computers with Apple</u> <u>Silicon</u>

## Sony Camera Driver installation

- 1. Close all programs currently running on your computer.
- 2. Double-click the **"Camera\_Driver\_####a.dmg"** file you downloaded. Do not connect the camera at this point.
- 3. The Sony Camera Driver Installer is expanded.
- 4. Double-click the [SonyCameraDriver.pkg] icon.

| Son | yCameraDriver.pkg         |  |
|-----|---------------------------|--|
|     |                           |  |
|     |                           |  |
|     |                           |  |
| Son | v Camera Driver Installer |  |

5. The installer screen opens. Proceed as instructed.

|              | Welcome to the Sony Camera Driver Installer                              |  |  |
|--------------|--------------------------------------------------------------------------|--|--|
| Introduction | You will be guided through the steps necessary to install this software. |  |  |
|              |                                                                          |  |  |
|              |                                                                          |  |  |
|              |                                                                          |  |  |
|              |                                                                          |  |  |
|              |                                                                          |  |  |
|              |                                                                          |  |  |
|              |                                                                          |  |  |
|              |                                                                          |  |  |
|              |                                                                          |  |  |
|              |                                                                          |  |  |
|              |                                                                          |  |  |
|              |                                                                          |  |  |
|              |                                                                          |  |  |
|              | Go Back Continue                                                         |  |  |
|              |                                                                          |  |  |

6. You are asked to allow the system to start the installation. Type the password for the administrative account.

|             | Installer                         |
|-------------|-----------------------------------|
| Installer i | s trying to install new software. |
| Enter       | your password to allow this.      |
| SIGMA       |                                   |
| Passwo      |                                   |
|             | Install Software                  |
|             | Cancel                            |

- If the operating system displays the System Extension Blocked message (the actual message will vary depending on the operating system version. Extension here refers to Sony Camera Driver), click the Open Security Preferences button. The macOS Security & Privacy screen opens.
- If the operating system does not display the System Extension Blocked message, proceed to **Update Procedure** on the lens firmware update page.
- Open the [General] tab in the [Security & Privacy] screen and click on the Key icon.
- 8. When prompted to enter the password, type the password you used when logging in with the Administrator account, and then click the Unlock button.
- Click the [Allow] button to allow the system to start loading the system software from "Sony Imaging Products & Solutions Inc."
- 10. If you are asked to restart the macOS after clicking the Allow button, please restart the OS.

11. If the Security & Privacy screen does not disappear, please close the window.

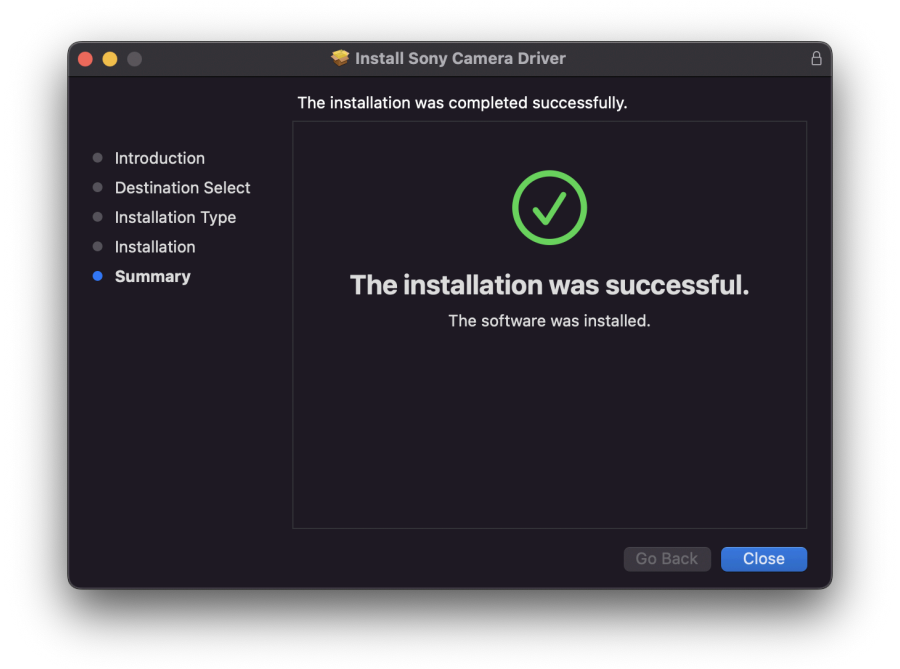